## J-SAFEインストールガイド Windows PC版

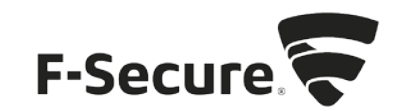

1. <u>safeavenue@f-secure.com</u>より下記メールが届きます。

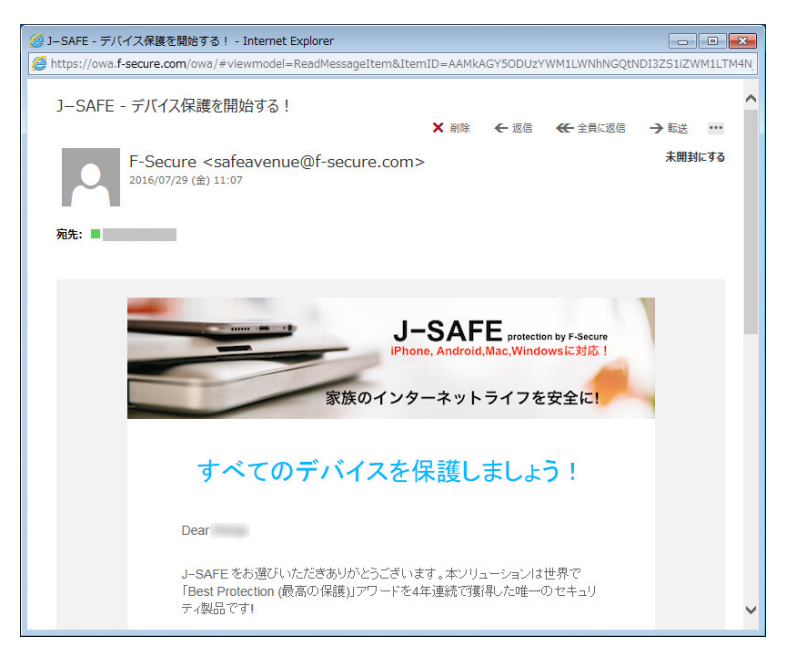

メール文中の「J-SAFEを使用する」をクリックします。
※テキスト形式でメールが表示された場合は、「J-SAFEを使用する」に続けて表示されている https://safeavenue-jp.f-secure.com/ で始まる URL を Web ブラウザで開いてください。

| 🥝 J-SAFE - デバイ  | 〈ス保護を開始する! - Internet Explorer                                                                                                    | - • ×          |
|-----------------|----------------------------------------------------------------------------------------------------|----------------|
| Attps://owa.f-s | ecure.com/owa/#viewmodel=ReadMessageItem&ItemID=AAMkAGY50DUzYWM1LWNhNGQtNDI                                                                                 | 3ZS1IZWM1LTM4N |
|                 | セキュリティ機能を設定するために使用する J-SAFE アカウントを作成しました。                                                                                                    | ^              |
|                 | J-SAFEのアカウント情報                                                                                                    |                |
|                 | メール アドレス<br>パスワード                                                                                                    |                |
|                 | 新しい使いやすいパーソナルコンソール「マイュ-SAFE」からデバイスを保護し<br>てください。コンソールから任意のデバイスを保護したり、ライセンスを家族や友<br>達に共有できます。<br><b>JーSAFE を使用する</b><br>J-SAFE をお楽しみいただけたでしょうか。お友達に紹介してください1 |                |
|                 | 本メールに適信しないでください。本メールは整視されていないメール アドレスから送信され<br>ています。                                                                                                    |                |
|                 | 利用規約 ブライバシーボリシー                                                                                                    | v              |

Web ブラウザが開き、J-SAFEのダウンロードページが表示されます。インストーラが自動的にダウンロードされるので、[実行(R)]をクリックします。
※インストーラがダウンロードされない場合は、画面中央の「ここをクリックしてください」をクリックください。

| J-SAFE ジ<br>J-SAFE ジ                                                                                                   | t<br>t |
|----------------------------------------------------------------------------------------------------|--------|
| J-SAFE をダウンロードいただきありがとうござし<br>ます。                                                                                      | 1      |
| 次の手順に従ってインストールを開始してくださ<br>い。                                                                                           | F<br>F |
| ファイルをダウンロードできませんか? <u>ここをクリックしてください</u> (再試行するために).                                                                    |        |
| J-SAFE (Windows PC) <b>のセットアップ</b>                                                                                     |        |
|                                                                                                    |        |
| Cookie<br>download.sp.f-secure.com から J-SAFE_1l2dj201nty1leexe (845 KB) を実行または保存しますか? × します。<br>実行(R) 保存(S) マ キャンセル(C) |        |

4. Windows のユーザーアカウント制御が有効になっている場合は、セットアップの許可を 求めるダイアログボックスが表示されます。[はい(Y)]をクリックしてください。

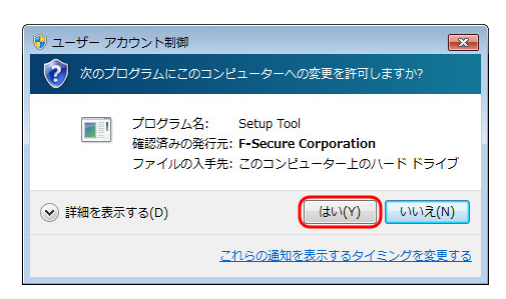

5. インストーラの起動後にオンラインスキャナーが実行されます。[同意してスキャン]を クリックしてください。

| J-SAFE O                                                          | 0 |
|-------------------------------------------------------------------|---|
| オンラインスキャナー<br>F-Secure Lighthouse テクロジを搭載                         |   |
| 本ツールはコンピュータから危険なファイルとアプリのインストールが行われる前に危険なファイルをアプ<br>りの検出と削除を行います。 |   |
| 同意してスキャン ボダンをクリックすると、 <u>利用規約</u> に同意するとみなされます。                   |   |
|                                                                   |   |

6. Windows のユーザーアカウント制御が有効になっている場合は、オンラインスキャナー の実行許可を求めるダイアログが表示されます。[はい(Y)]をクリックしてください。

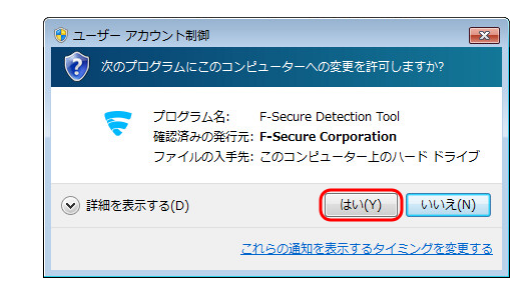

7. (オンラインスキャナーによる危険なアイテムのスキャンと駆除が行われます)

| J-SAFE |                                  | $\bigcirc \bigcirc \otimes$ |
|--------|----------------------------------|-----------------------------|
|        | スキャンと駆除                          |                             |
|        | スキャンパいます svchost.exe [pid: 1148] |                             |
|        | ロシステムをス<br>サキャンレでは使し10% ひたでなま*   |                             |
|        | 危険なアイテムは検出されていません                |                             |
|        |                                  |                             |

8. 「危険なアイテムは検出されていません」というメッセージが表示されたのを確認して、 [次へ]をクリックします。

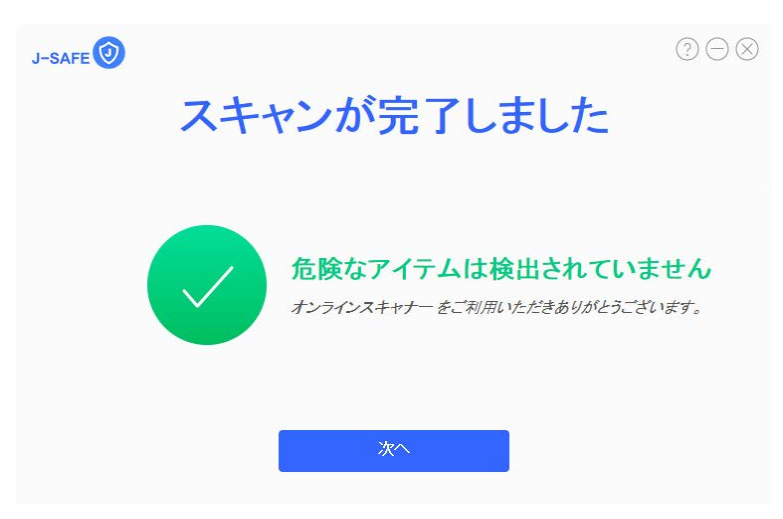

9. (インストールの準備が行われます)

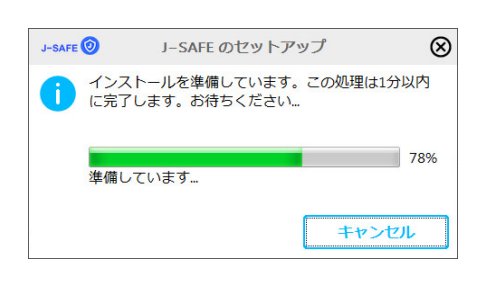

10. J-SAFEのアカウント情報を入力するウィンドウが開きます。

| ◎ J-SAFE のセットアップ |          |             |
|------------------|----------|-------------|
|                  | J-SAFE 🗘 |             |
|                  | ログイン     |             |
| メール アドレス         |          |             |
| パスワード            |          |             |
|                  | ログイン     |             |
|                  |          | パスワードを忘れた場合 |
|                  |          |             |
| by F-Secure 🛜    |          |             |

11. (J-SAFEのアカウント情報は、インストール時に使用した <u>safeavenue@f-secure.com</u>から届 いたメールに記載されています)

| 🥑 J-SAFE - デバ   | イス保護を開始する! - Internet Explorer                                                                                 |                  |
|-----------------|----------------------------------------------------------------------------------------------------|------------------|
| d https://owa.f | -secure.com/owa/#viewmodel=ReadMessageItem&ItemID=AAMkAGY5ODUzYWM1LWNhNGQtND                                   | DI3ZS1iZWM1LTM4N |
|                 | セキュリティ機能を設定するために使用する J-SAFE アカウントを作成しました。<br>た。                                                                | ^                |
|                 | J-SAFEのアカウント情報                                                                                                 |                  |
|                 | メール アドレス<br>バスワード                                                                                              |                  |
|                 | 新しい使いやすいバーンナル エンソール「マイ J-SAFE」からデバイスを保護し<br>てください。エンソールから任意のデバイスを保護したり、ライセンスを家族や友<br>達に共有できます。<br>J-SAFE を使用する |                  |
|                 | J-SAFEをお楽しみいただけたでしょうか。お友達に紹介してください!                                                                            |                  |
|                 | 本メールに返信しないでください。本メールは監視されていない ソール アドレスから送信され<br>ています。                                                          |                  |
|                 | 利用規約 - ブライバシーボリシー                                                                                              | v                |

12. メールアドレスとパスワードを入力して、[ログイン]をクリックします。

| ) J-SAFE のセットアップ | × |
|------------------|---|
| J-SAFE 🛈         |   |
|                  |   |
| ログイン             |   |
|                  |   |
|                  |   |
| ロゾイン             |   |
| パスワードを忘れた場合      |   |
|                  |   |
|                  |   |
| y F-Secure 💎     |   |

13. メールに記載されていた初期パスワードを変更する必要があります。新しいパスワード を入力して、[変更]をクリックしてください。入力したパスワードの強度が「弱」「中」 「強」の三段階で評価されます。

| 🧿 J-SAFE のセットアップ |   |  |  |
|------------------|---|--|--|
| J-SAFE 🗘         |   |  |  |
| パスワードを変更してください   |   |  |  |
| メールアドレス          |   |  |  |
| 新しいパスワード *       | 0 |  |  |
| □ パスワードを表示       |   |  |  |
| 変更 キャンセル         |   |  |  |
|                  |   |  |  |
|                  |   |  |  |
| by F-Secure 🛜    |   |  |  |

14. 「弱」と評価されたパスワードは使用できませんので、画面の表示に従って「中」または「強」と評価されるパスワードを入力して、[変更]をクリックしてください。

| 🧿 J-SAFE のセットアップ                     |           |  |  |
|--------------------------------------|-----------|--|--|
| J-SAFE 🕖                             |           |  |  |
|                                      |           |  |  |
| パスワードを変更し                            | てください     |  |  |
| パスワードは数字と文字を含み、8文字以上である必要が           | あります。     |  |  |
| メールアドレス<br>shinjo.hatta@f-secure.com |           |  |  |
|                                      | 0         |  |  |
| 🔲 パスワードを表示                           | <u></u> Ф |  |  |
| 変更                                   | キャンセル     |  |  |
|                                      |           |  |  |
| by F-Secure.                         |           |  |  |

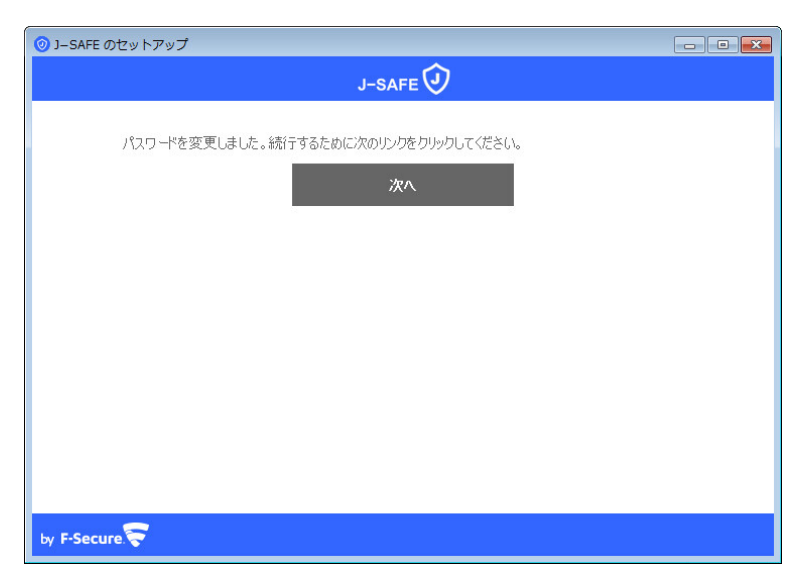

15.「パスワードを変更しました」と表示されたことを確認して、[次へ]をクリックします。

16. J-SAFEが使用する新しいデバイスの名前を指定します。'Windows PC'の部分をわかりやす い名前に変更し、「続行」をタップします。

| ◎ J-SAFE のセットアップ |  |
|------------------|--|
| 新しいデバイスの名前を指定    |  |
|                  |  |
| Windows PC       |  |
| 統行               |  |
|                  |  |
|                  |  |
|                  |  |

17. J-SAFEのセットアップウィンドウが開きます。「使用許諾契約書」をクリックすること で使用許諾を確認することができます。

デフォルトで、マルウェアなどの危険なアイテムの情報を F-Secure セキュリティクラウドに共有する(個人情報などは含まれません)設定が有効になっていますので、プライバシー声明をご確認の上で必要に応じて設定を変更ください(デフォルト設定の維持を推奨)。

使用許諾と設定を確認後、[同意してインストール]をクリックします。

| J-SAFE 🞯 | J-SAFE のセットアップ                                          | $\otimes$ |
|----------|---------------------------------------------------------|-----------|
|          | J–SAFE のセットアップ                                          |           |
|          | 「同意してインストール」をクリックすると、使用許諾契約書に同意するとみなされます。<br>同意してインストール |           |
| ☑ セキュリテ・ | ィクラウドにセキュリティデータを貢献する。 <u>プライバシー声明</u> 。                 |           |

18. (J-SAFEのインストールが行われます)

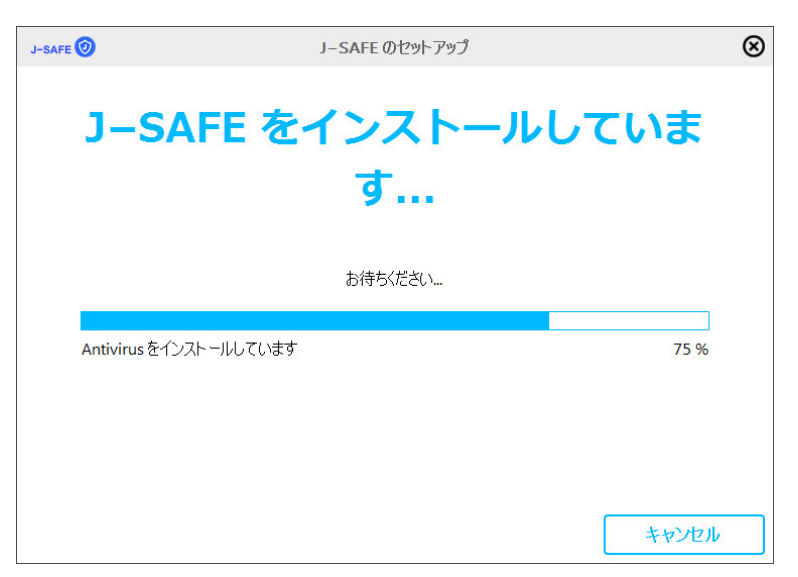

19. (「コンピュータは保護されています」と表示された時点で、インストールは完了です。 引き続き、バックグラウンドでパターンファイルなどの更新が行われます)

| ◎ J-SAFE                      |                                                                      | - • • |
|-------------------------------|----------------------------------------------------------------------|-------|
| J-SAFE 🗘                      |                                                                      |       |
| ステータス                         | ツール 統計情報                                                             | ?     |
|                               | コンピュータは保護<br>ます<br>② ウイルス保護は有効です<br>① ウイルス保護を更新しています<br>③ ライセンスは有効です | きれてい  |
| Protection by <b>F-Secure</b> | ウイルス スキャン 💡                                                          | 設定    |
| Brows<br>Protect              | sing<br>ction Wy J-SAFE 🥑 J-SAFE                                     |       |

20. ネットワーク チェッカーがネットワークの安全性を確認します。「ネットワークに既知 の脅威はありません」と表示されたのを確認して、[閉じる]をクリックしてください。

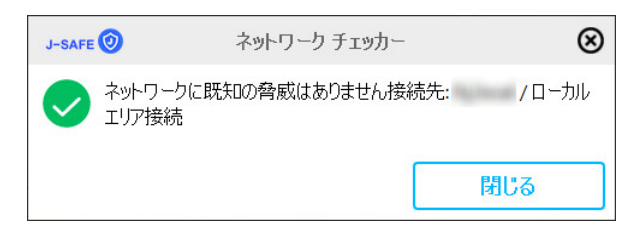

続いてセーフサーチの設定を行います。セーフサーチはWeb サイトの検索を Google が提供し、検索結果のセキュリティは F-Secure が提供します。セーフサーチを有効にする場合は[有効にする...]をクリックしてください。

| 💿 アクション センター                                                                                         |                          |  |  |  |  |
|----------------------------------------------------------------------------------------------------|--------------------------|--|--|--|--|
| J-SAFE 🗘                                                                                             | )                        |  |  |  |  |
| 🚺 セーフサーチを有効                                                                                          | দেইও                     |  |  |  |  |
|                                                                                                    | セーフサーチ を有効にする            |  |  |  |  |
| セーフサーチ は 充砂な Web サイトをプロックすることで Web サイトの検索を保護します。<br>Web サイトの検索は Google が提供し、セキュリティは F-Secure が提供します。 |                          |  |  |  |  |
| (ATA)                                                                                                | セーフサーチ 今すぐ有効にすることを推奨します。 |  |  |  |  |
| <b>\$</b> 2                                                                                          |                          |  |  |  |  |
| $\sim$                                                                                               |                          |  |  |  |  |
|                                                                                                    |                          |  |  |  |  |
|                                                                                                    | 有効にする… 無効にする             |  |  |  |  |
| Cul.>                                                                                                | 対処しない                    |  |  |  |  |

22. ご使用の Web ブラウザに応じた形で設定画面が表示されます。Internet Explorer の場合は ツールバーのインストールと検索プロバイダの追加が可能です。お好みに応じて選択し てください。

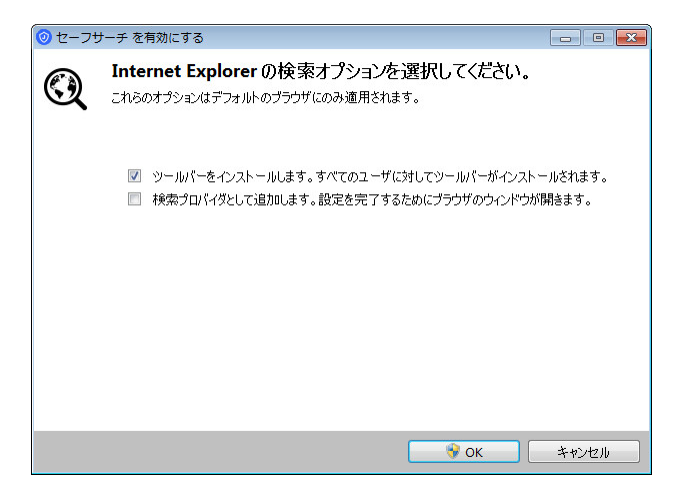

23. Windows のユーザー アカウント制御が有効になっている場合は、ツールバーのインスト ールを選択した際にインストール許可を求めるダイアログが表示されます。[はい(Y)]を クリックしてください。

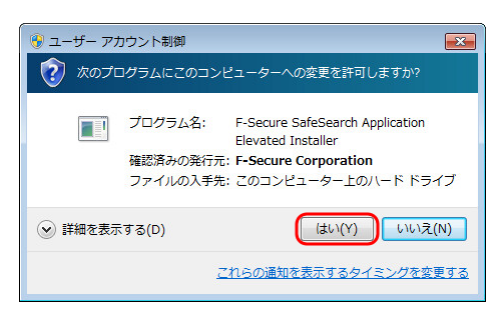

 24. セーフサーチのインストールが行われます(ツールバーを有効にした場合は、次回 Internet Explorer を起動した際にアドインの有効化が必要です)。
[閉じる]をクリックしてセーフサーチのインストールを終了します。

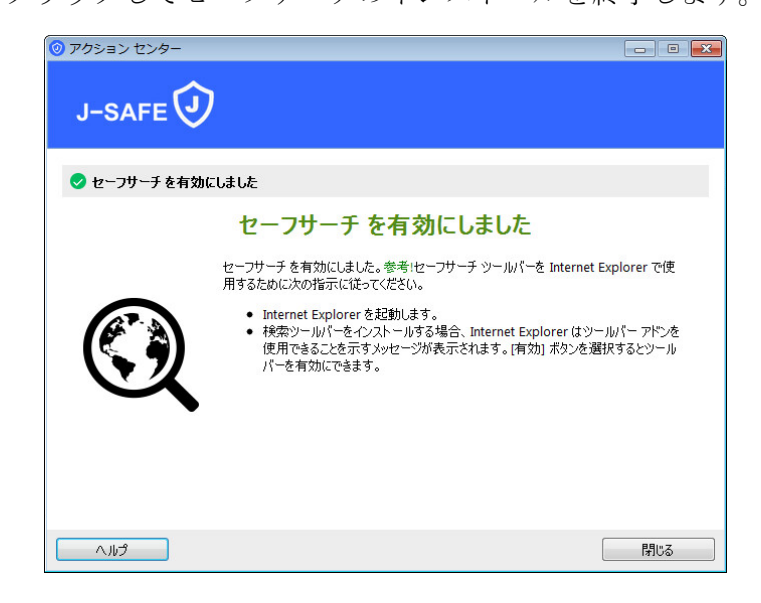

25. ステータス画面で「ウイルス保護は有効です」「すべてのセキュリティ機能が最新の状態になっています」「ライセンスは有効です」の全てにチェックマークが表示されていることを確認してください(ウイルス保護の更新には10分前後要する場合があります)。 以上でインストール完了です。

| 0 J-SAFE                      |                  |                                                   |                                             |       |
|-------------------------------|------------------|---------------------------------------------------|---------------------------------------------|-------|
| J-SAFE 🗘                      |                  |                                                   |                                             |       |
| ステータス                         | ツール              | 統計情報                                              |                                             | ?     |
|                               |                  | ンピューク<br>す<br>ウイルス保護は有効<br>すべてのセキュリテ<br>ライセンスは有効で | マは保護され<br><sup>です</sup><br>ィ機能が最新の状態にな<br>す | っています |
| Protection by <b>F-Secure</b> | ゥ                | イルス スキャン                                          | 🤊 設定                                        |       |
| Co Bro                        | wsing<br>tection | My J-SAFE                                         | J-SAFE                                      |       |